## **UIS SERVICE DESK**

### WIRELESS & NETWORK

## How to Connect to Eduroam with on an iPhone or iPad

#### PURPOSE:

• How to connect to eduroam with iOS

#### How to Connect to Eduroam with iOS:

| Go to <b>settings</b> .                            | Potos   Potos   Potos   Potos   Potos   Potos   Potos   Potos   Potos   Potos   Potos   Potos   Potos   Potos   Potos   Potos   Potos   Potos   Potos   Potos   Potos   Potos   Potos   Potos   Potos   Potos   Potos   Potos                                                                                                      |
|----------------------------------------------------|----------------------------------------------------------------------------------------------------|
| Select <b>Wi-Fi</b> to access your Wi-Fi Networks. | Apple ID, ICloud, iTunes & App Store         Finish Setting Up Your iPhone         Image: Airplane Mode         Image: Airplane Mode         Image: Air |

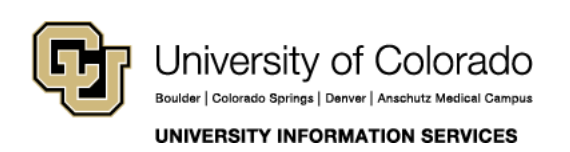

Contact UIS Call: (303) 860 4357 Email: help@cu.edu

## **UIS SERVICE DESK**

### WIRELESS & NETWORK

| Once the available Wi-Fi list has populated | 11:34 💼                          |
|---------------------------------------------|----------------------------------|
| select <b>eduroam.</b>                      | ✓ Settings Wi-Fi                 |
|                                             |                                  |
|                                             | Wi-Fi                            |
|                                             | ✓ CUSystem 🔒 🤶 (Ì)               |
|                                             | CHOOSE A NETWORK                 |
|                                             | 4CODENHOFFERS                    |
|                                             | CRAEngineer 🔒 🗢 (j)              |
|                                             | CUSYS-Guest 🔒 🗢 🕕                |
|                                             | eduroam 🔒 🗢 🤅                    |
|                                             | Other                            |
|                                             |                                  |
| You will be promoted to enter your          | 11:19 🖬 🖘                        |
| credentials for your system account         | Enter the password for "eduroam" |
| eredentidis for your system decount.        | Cancel Enter Password Join       |
|                                             |                                  |
|                                             | Username                         |
|                                             | Password                         |
|                                             |                                  |
|                                             |                                  |
|                                             |                                  |
|                                             |                                  |
|                                             |                                  |
|                                             |                                  |
|                                             |                                  |
|                                             | 0                                |
|                                             | Passwords                        |
|                                             | qwertyuiop                       |
|                                             | asd fghjkl                       |
|                                             | ☆ z x c v b n m <                |
|                                             | 123 space Next                   |
|                                             |                                  |
|                                             | ₩<br>¥                           |
|                                             |                                  |

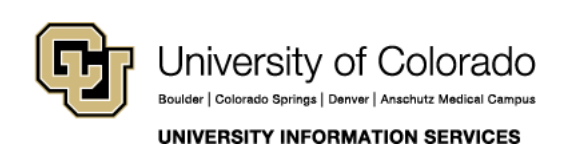

Contact UIS Call: (303) 860 4357 Email: help@cu.edu

# **UIS SERVICE DESK**

### WIRELESS & NETWORK

| After you enter your credentials, it will pop<br>up with this certification. <b>Click trust</b> in the<br>upper right hand corner. | 11:20       III LTE         Cancel       Certificate         Trust       Trust         Dissued by COMODO RSA Organization Valid         Not Trusted         Expires       12/17/20, 4:59:59 PM         More Details       > |
|----------------------------------------------------------------------------------------------------|----------------------------------------------------------------------------------------------------|
| Once you have clicked trust, you will be<br>connected to the Wi-Fi network.                                                        | 11:20       •II < ●                                                                                                    |

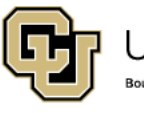

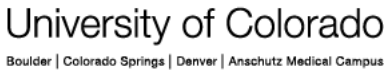

UNIVERSITY INFORMATION SERVICES

**Contact UIS** 

Call: (303) 860 4357 Email: help@cu.edu